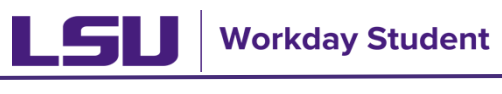

lsu.edu/workdaystudent

#### Managing Friends and Family Contact Information & Third Party Permissions (Students)

Students can manage their friends and family contact information and grant Third Party permissions to their contacts in Workday.

#### TABLE OF CONTENTS

| Adding & Editing Friends and Family Contacts | <u>2</u> |
|----------------------------------------------|----------|
| Managing Third Party Permissions             | <u>6</u> |

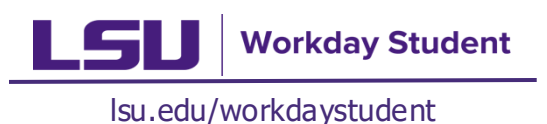

#### Adding & Editing Friends and Family Contacts

Students can add and edit third party contact information in Workday.

- On the Workday home page, click the 1. Profile icon.
- 2. Click View Profile.
- 3. Click Contact.

品 8

۵

a =

☑

Portfolio

- Once in the **Contact** section, click 4. Friends and Family.
- 5. To add contacts, click **Add** on the top of the Friends and Family section.

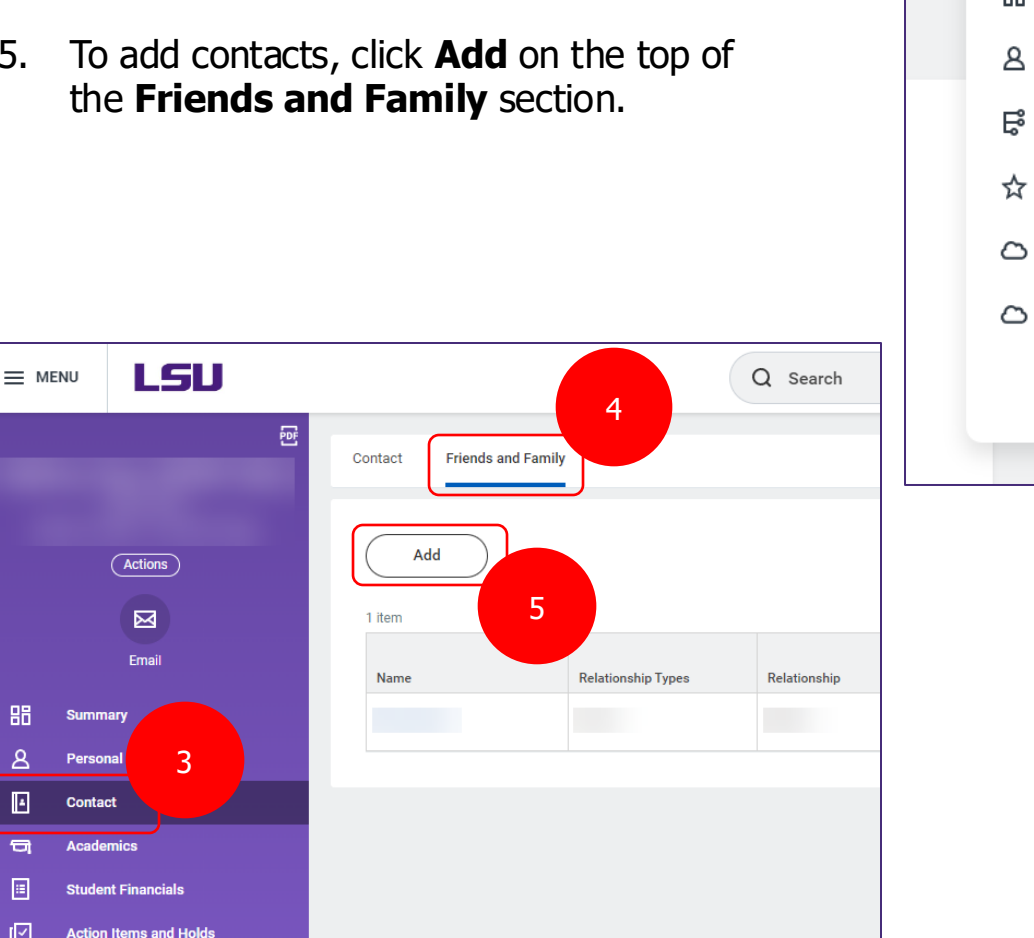

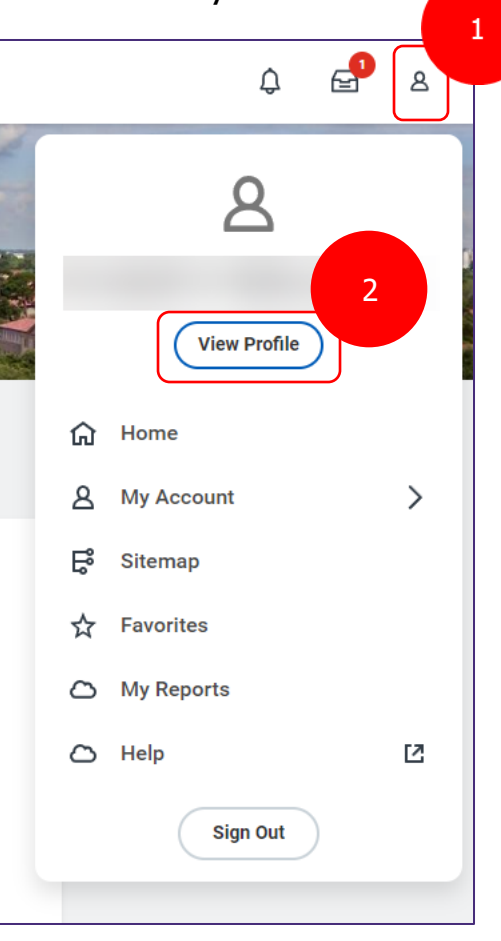

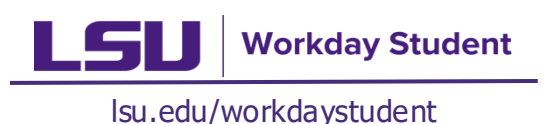

#### Adding & Editing Friends and Family Contact (cont.)

- 6. Select the **Relationship Types** and make the appropriate selections from the **drop down**.
- 7. Select the **Relationship** and specify the relation from **drop down**.
- 8. Mark **Is Third Party User** checkbox to assign contact as a Third Party User. Third Party Users may be granted the permission to view or complete tasks on a student's behalf.

| 6  |                    |
|----|--------------------|
|    |                    |
|    |                    |
|    |                    |
| := |                    |
|    |                    |
|    | 6<br>⋮≡<br>7<br>⋮≡ |

9. Complete Contact Name details.

| Name       | Contact Information                |     |
|------------|------------------------------------|-----|
| Country *  | $\times~$ United States of America | :=  |
| Prefix     |                                    | ≡ 9 |
| First Name | *                                  |     |
| Middle Nam | e                                  |     |
| Last Name  | *                                  |     |
| Suffix     |                                    | :=  |

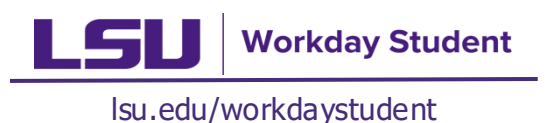

## Adding & Editing Friends and Family Contact (cont.)

#### 10. Click Contact Information.

11. Click **Add** for each type of contact modality.

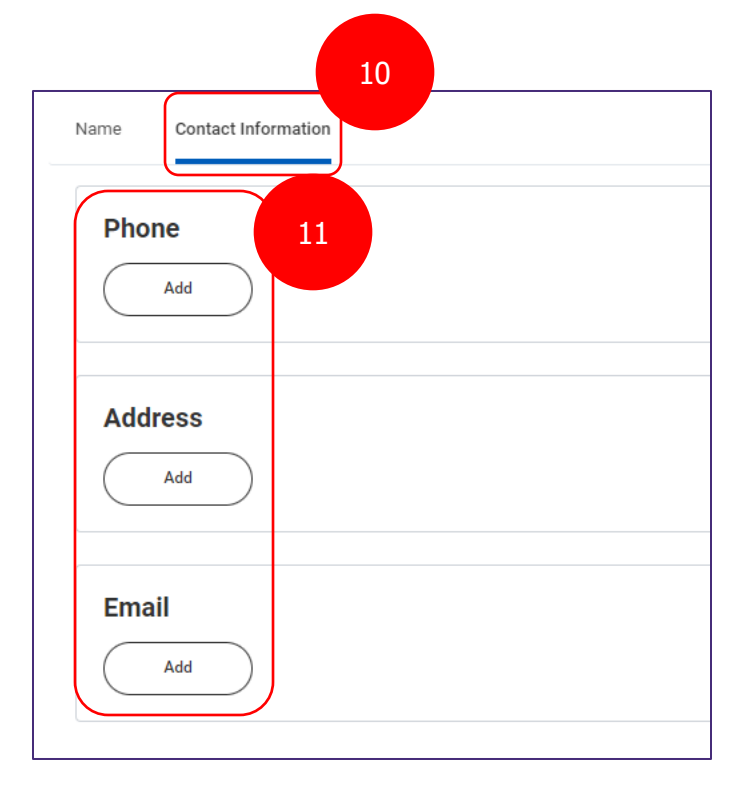

12. Under **Phone**, enter Phone Number, Phone Device, and Type.

| ame Conta    | ct Informatio | n                               |    | 12 |
|--------------|---------------|---------------------------------|----|----|
| Phone        |               |                                 |    |    |
| Country Phor | e Code *      | × United States of America (+1) | := |    |
| Phone Numb   | er *          |                                 |    |    |
| Phone Extens | ion           |                                 |    |    |
| Phone Device | * *           | select one                      | •  |    |
| Туре         | *             |                                 | := |    |

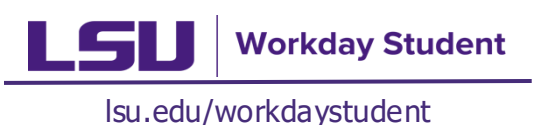

### Adding & Editing Friends and Family Contact (cont.)

- 13. Under **Address**, enter the Effective Date, Address, and Type.
- 14. Under **Email**, enter Email Address and Type (required for third party permissions).

| Email           | - 14 |
|-----------------|------|
| Email Address * |      |
| Туре ★ 📃        |      |

15. Click  $\mathbf{OK}$  to complete the form.

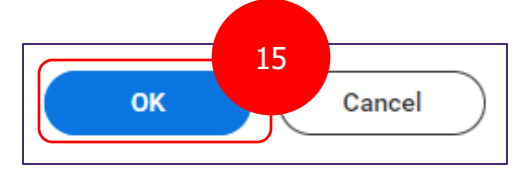

|                  | 1                                                 |
|------------------|---------------------------------------------------|
| Address          |                                                   |
| Effective Date * | 11/14/2023 💼                                      |
| Country *        | $\times$ United States of America $\vdots \equiv$ |
| Address Line 1   | *                                                 |
| Address Line 2   |                                                   |
| City             | *                                                 |
| State            | *                                                 |
| Postal Code      | *                                                 |
| County           |                                                   |
| Usage            |                                                   |
| Туре 😽           | :                                                 |

16. Click **Done** to exit task.

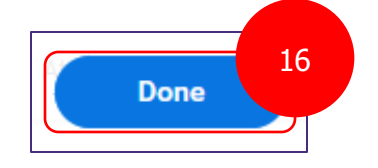

Helpful Hint:

To Delegate Third Party Permissions to a contact, you must enter an email address. It is important to enter a phone number & address as well, especially if the person is your emergency contact.

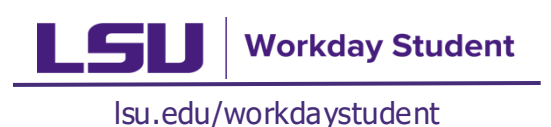

### Managing Third Party Permissions

4

Relationship Types

Friends and Family

Students can manage third party access permissions in Workday.

- 1. On the Workday home page, click the **Profile** icon.
- 2. Click View Profile.
- 3. Click **Contact**.

LSU

(Actions)

 $\bowtie$ 

Fmail

Personal

Contact

Portfolio

Student Financials

Action Items and Holds

3

MENU

品

8

۵

☑

- 4. Once in the **Contact** section, click **Friends and Family**.
- 5. View Contacts in the **Friends and Family** tab.

Ð

Contact

1 item

Name

Add

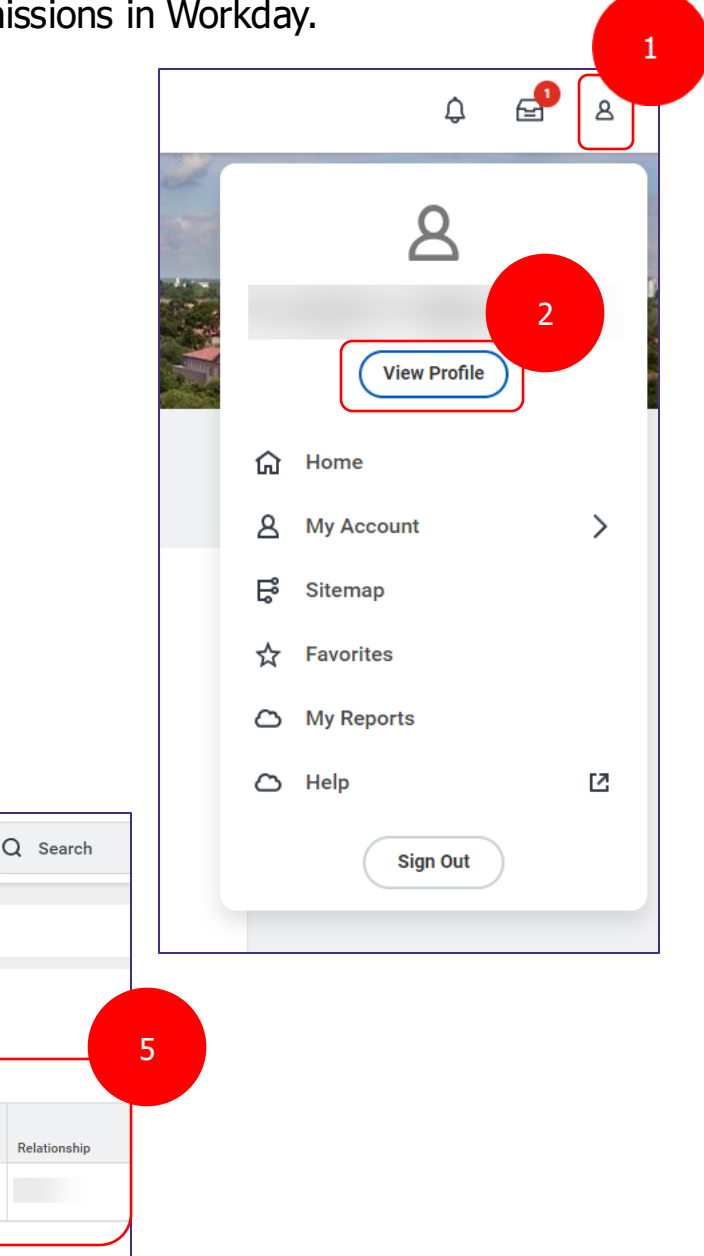

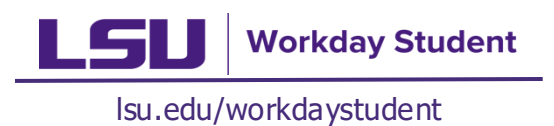

# Managing Third Party Permissions (cont.)

- 6. Click **Actions** for relevant contact.
- 7. Select Manage Permissions for My Third Party.

| Priends and Fam | ily                |              |              |               |         |       |                                       |
|-----------------|--------------------|--------------|--------------|---------------|---------|-------|---------------------------------------|
| Add             |                    |              |              |               |         |       |                                       |
|                 |                    |              |              |               |         |       |                                       |
| Name            | Polationship Tunco | Polationship | Phone Number | Empil Address | Address | Third | 6                                     |
| Name            | Relationship Types | Relationship | Frone Number | Email Address | Address | Yes   | Actions                               |
|                 |                    |              |              |               |         |       | Edit Friends and Family               |
|                 |                    |              |              |               |         |       | Manage Permissions for My Third Party |
|                 |                    |              |              |               |         |       | Remove Friends and Family             |

8. Click **Third Party Name** and **Institution** to make the appropriate selections from the **drop down**, then click **OK**.

| Manage Permissions for My Third | l Party | 8                                                                                                    |
|---------------------------------|---------|----------------------------------------------------------------------------------------------------|
| Third Party *                   | :=      | $\mathbf{\mathbf{\mathbf{\mathbf{\mathbf{\mathbf{\mathbf{\mathbf{\mathbf{\mathbf{\mathbf{\mathbf{\mathbf{\mathbf{\mathbf{\mathbf{\mathbf{\mathbf{$ |
| Institution *                   | ≔       |                                                                                                    |
| ОК Сапсе!                       |         |                                                                                                    |

- 9. Review Permission Types and Descriptions:
  - Make a Payment, View Financial Aid Package, View Account Activity, View Student Statement, View Current Classes, View Student Grades, and Generate Unofficial Transcript.
- 10. Mark the desired **Allowed** Checkbox(es) for any or all these Permission Types.
- 11. Click **OK**.

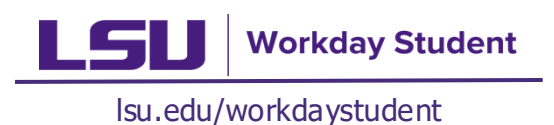

## Managing Third Party Permissions (cont.)

- 12. Review the **Privacy Release Authorization Waiver** & **Third-Party Authorization**.
- 13. Enter the **Purpose of Waiver** description. (Sample statement: "I authorize this request")
- 14. Click the **Confirm** checkbox.
- 15. Click Submit.

| Privacy Releas                 | e Authorization Waiver                                                                                                    |
|--------------------------------|----------------------------------------------------------------------------------------------------|
| The following is a su          | mmary of the access to your student account that you have authorized to a third party. This access overrides all privacy restrictions that you have previously set up on your student account. |
|                                | is allowing to have access to the following tasks:                                                                                                    |
| Purpose of Waiver *            |                                                                                                    |
| By clicking "Conf<br>Confirm * | te the individual named above to have access to your student account.                                                                                                    |
| enter your comme               | nt                                                                                                    |

Helpful Hint:

Delegating Third-Party Permissions is a two-step process. First, you must assign contacts as Third-Party User, then you can manage their permissions. This allows the Third-Party User to perform actions on your behalf.

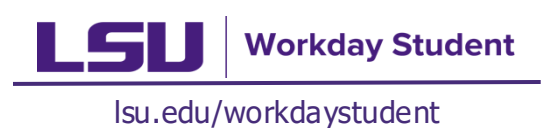

## Managing Third Party Permissions (cont.)

- How will my Third-Party contact login to Workday?
  - The Third-Party user will receive two emails from Workday when granted Third-Party access by their student. The first email includes the login link and login details, while the second email contains the password.
  - Using the provided link and login credentials, they will enter a version of the Workday homepage, offering access to only specific functions they've been authorized to use, such as viewing student grades.
  - Contact the **ITS Service Desk** (servicedesk@lsu.edu) for assistance in resolving any technical issues related to Third-Party access.